## Esse Estabelecimento não Possui Vínculo com Empresas que Permitem a Inclusão de Cartões pelo Site

Ao acessar o cadastro de cartão fidelidade, caso exibir essa mensagem será necessário verificar duas configurações:

| li∩x       | Κ.       |           | [         | Esse estabo<br>empresas que p | elecimento não<br>ermitem a incl | possui vínculo cor<br>usão de cartões pe | n<br>lo site   | Administração de convênios - WebEstabelecimentos<br>Estabelecimento: 13878 - ESTABELECIMENTO PARA DOCLMENTAÇÃO<br>Usuáno: ADMINISTRADOR <u>Alterar senha Salr</u> |
|------------|----------|-----------|-----------|-------------------------------|----------------------------------|------------------------------------------|----------------|----------------------------------------------------------------------------------------------------|
| Transações | Extratos | Downloads | Mensagens | Cartão Fidelidade             | Pontos Fidelida                  | ade Usuários                             | Empresa        | s                                                                                                    |
| Cartão Fid | elidade  |           |           |                               |                                  |                                          |                | Consulta (nome, Nº cartão, CPF ou nº chapa)                                                                                                    |
|            |          |           | Pesquisar | / alterar conveniado          | Imprimir cartões                 | Análise por balconista                   | Consultar lote |                                                                                                    |
|            |          |           |           |                               |                                  |                                          |                |                                                                                                    |
|            |          |           |           |                               |                                  |                                          |                |                                                                                                    |
|            |          |           |           |                               |                                  |                                          |                |                                                                                                    |
|            |          |           |           |                               |                                  |                                          |                |                                                                                                    |
|            |          |           |           |                               |                                  |                                          |                |                                                                                                    |
|            |          |           |           |                               |                                  |                                          |                |                                                                                                    |
|            |          |           |           |                               |                                  |                                          |                |                                                                                                    |
|            |          |           |           |                               |                                  |                                          |                |                                                                                                    |
|            |          |           |           |                               |                                  |                                          |                |                                                                                                    |
|            |          |           |           |                               |                                  |                                          |                |                                                                                                    |

Figura 01 - Mensagem

1 - permissão para cadastrar cartões pelo site

Acesse o menu Cadastros > Empresas.

| Cada | astros                     |   |
|------|----------------------------|---|
|      | Administradoras            |   |
|      | Empresas                   |   |
|      | Estabelecimentos           |   |
|      | Conveniados                |   |
|      | Cartões                    |   |
|      | Formas de Pagamento        |   |
|      | Segmentos                  |   |
|      | Taxas                      |   |
|      | Agenciadores               |   |
|      | Bancos                     |   |
|      | Contas Bancárias           |   |
|      | Despesas da Administradora |   |
|      | Fabricantes                |   |
|      | Prêmios                    |   |
|      | Produtos                   |   |
|      | Grupos de Produtos         |   |
|      | Programas de Desconto      |   |
|      | Operadores                 | > |

Figura 02 - Menu Cadastro

Digite o nome da empresa desejada e Oclique em

| Cadastros Lança          | mentos Opera                                                                                         | cional Financeiro Relatóri                                                                                                    | ios Meus Relatório  | s Consultas Audit | oria Conferên | cia Utilitários Configu | rações Ajuda        |                   |      |                             |  |  |  |
|--------------------------|----------------------------------------------------------------------------------------------------|----------------------------------------------------------------------------------------------------|---------------------|-------------------|---------------|-------------------------|---------------------|-------------------|------|-----------------------------|--|--|--|
| Cadastro de              | adastro de Cadastro de Empresas<br>unversidos Empresa (64393) - EMPRESA PARA DOCUMENTAÇÃO FIDELIDADE |                                                                                                    |                     |                   |               |                         |                     |                   | x    |                             |  |  |  |
| conveniados              |                                                                                                    |                                                                                                    |                     |                   |               |                         |                     |                   |      |                             |  |  |  |
| 2                        | Em Grade (F3)                                                                                        | Em Grade (F3)   Em Ficha (F7)   Eech. Avenc.   Segmentos   Grupos / Programas   Saldo da Empr.   Grupos da Empr.   Formas de Paglo   Estabelecimentos Liberados   Histórico |                     |                   |               |                         |                     |                   |      |                             |  |  |  |
|                          | Empres ID                                                                                            | Razão\Nome                                                                                                    |                     | Fantasia          |               |                         | Nome no cartão      |                   | Cnpj | Inscrição estadual Endereço |  |  |  |
| Cadastro de              | ► 64899                                                                                              | EMPRESA PARA DOCUMENT                                                                                                    | AÇÃO FIDELIDADE     | EMPRESA PARA DOCI | JMENTAÇÃO FIE | ELIDADE                 | EMPRESA PARA DOCUME | NTAÇÃO FIDELIDADE |      |                             |  |  |  |
| empresas                 |                                                                                                    |                                                                                                    |                     |                   |               |                         |                     |                   |      |                             |  |  |  |
|                          |                                                                                                    |                                                                                                    |                     |                   |               |                         |                     |                   |      |                             |  |  |  |
| Cadastro de              |                                                                                                    |                                                                                                    |                     |                   |               |                         |                     |                   |      |                             |  |  |  |
| estabelecimentos         |                                                                                                    |                                                                                                    |                     |                   |               |                         |                     |                   |      |                             |  |  |  |
|                          |                                                                                                    |                                                                                                    |                     |                   |               |                         |                     |                   |      |                             |  |  |  |
| Geração de               |                                                                                                    |                                                                                                    |                     |                   |               |                         |                     |                   |      |                             |  |  |  |
| cartões                  |                                                                                                    |                                                                                                    |                     |                   |               |                         |                     |                   |      |                             |  |  |  |
|                          |                                                                                                    |                                                                                                    |                     |                   |               |                         |                     |                   |      |                             |  |  |  |
|                          |                                                                                                    |                                                                                                    |                     |                   |               |                         |                     |                   |      |                             |  |  |  |
| Fechamento de            |                                                                                                    |                                                                                                    |                     |                   |               |                         |                     |                   |      |                             |  |  |  |
| empresas                 |                                                                                                    |                                                                                                    |                     |                   |               |                         |                     |                   |      |                             |  |  |  |
| S                        |                                                                                                    |                                                                                                    |                     |                   |               |                         |                     |                   |      |                             |  |  |  |
| Manutenção               |                                                                                                    |                                                                                                    |                     |                   |               |                         |                     |                   |      |                             |  |  |  |
| defaturas                |                                                                                                    |                                                                                                    |                     |                   |               |                         |                     |                   |      |                             |  |  |  |
|                          |                                                                                                    |                                                                                                    |                     |                   |               |                         |                     |                   |      |                             |  |  |  |
|                          |                                                                                                    |                                                                                                    |                     |                   |               |                         |                     |                   |      |                             |  |  |  |
| Pagamento de             |                                                                                                    |                                                                                                    |                     |                   |               |                         |                     |                   |      |                             |  |  |  |
| estabelecimentos         |                                                                                                    |                                                                                                    |                     |                   |               |                         |                     |                   |      |                             |  |  |  |
| S                        | <                                                                                                    |                                                                                                    |                     |                   |               |                         |                     |                   |      | >                           |  |  |  |
|                          | <u>C</u> ódigo <u>N</u>                                                                              | ome                                                                                                    | Eantasia            | Cidade            |               | CNPJ                    |                     |                   |      |                             |  |  |  |
| Programas<br>de desconto |                                                                                                    |                                                                                                    |                     |                   |               |                         | Q Buscar            |                   |      |                             |  |  |  |
| []                       | •                                                                                                    | > >>                                                                                                    | Eiltro de dados 🛛 🛆 | lteração linear   |               |                         |                     |                   |      | C Atualizar                 |  |  |  |
| LOG                      | Registros enc                                                                                        | ontrados: 1                                                                                                    |                     |                   |               |                         |                     |                   |      |                             |  |  |  |
| Cadastro de Empresa      | 2                                                                                                    |                                                                                                    |                     |                   |               |                         |                     |                   |      |                             |  |  |  |

Figura 03 - Cadastro

Em seguida, vá até a aba *Em Ficha*, na sequência selecione a aba *Cartões da Empresa*.

| 😔 Linx Conecta - Versão 3.8.0 - [Cadastro de Empresas] — 🗗                                                                                                    | × |
|----------------------------------------------------------------------------------------------------|---|
| <u>C</u> adastros <u>L</u> ançamentos <u>O</u> peracional <u>F</u> inanceiro <u>R</u> elatórios <u>M</u> eus Relatórios Co <u>n</u> sultas <u>A</u> uditoria Conf <u>e</u> réncia <u>U</u> tilitários Configurações Ajuda                                                                                                    |   |
| Cadastro de Concenidos Convenidos Cadastro de Empresas Empresa (6439) - EmPresas APARA DOCUMENTAÇÃO FIDELIDADE Em Grade (F3) Em Fricha (F7) Each Avenci.   Segmentos   Giupos / Programas   Saldo da Empr.   Grupos da Empr.   Formas de Paglo   Estabelecimentos Liberados   Histórico   Dedede da Empresa   Cautar da Empresa   Saldo da Empr.   Grupos da Empr.   Formas de Paglo   Estabelecimentos Liberados   Histórico                                                                                                    | X |
| Cadastro de<br>enpresas<br>U Usa numeração própria<br>U Usa numeração própria<br>U De numeração dos Catlões<br>U De numeração dos Catlões<br>(Obrigatório número com 9 dígitos)<br>(O primeiro dígito tem que ser maior que zero.)                                                                                                    |   |
| Cadastro de est abelecimentos                                                                                                    |   |
| Geração de<br>cartões<br>Configueação de Vendas com Receita<br>Para as vendas com receita não calcular límite.                                                                                                    |   |
| Fechamento de empresas       CPF obrigatónio         Image: Image: Im |   |
| Forma de límite     Código do evento (texto)       Manutenção<br>de faturas     ILIMITE MES                                                                                                    |   |
| Pagamento de<br>estabelecimentos                                                                                                    |   |
| Programas<br>de desconto                                                                                                    |   |
| Cadastro de Empresas                                                                                                    |   |

Figura 04 - Em Ficha

A opção Autoriza inclusão de cartões pelo estabelecimento deverá estar marcada.

## 2 - liberar estabelecimento para empresa que permite o cadastro de cartões pelo site.

Além da configuração apresentada no item acima, é necessário que o estabelecimento que esteja utilizando o Web Estabelecimentos possua a empresa que permite o cadastro de cartão fidelidade liberada.

Para isso, acesse o menu Cadastros > Empresas.

Q<u>B</u>uscar Digite o nome da empresa desejada e Oclique em

Em seguida, vá até a aba Estabelecimentos liberados.

| <u>C</u> adastros <u>L</u> ançam                                                                                                    | ientos <u>O</u> pera                                    | acional <u>F</u> inanceiro <u>R</u> elatórios <u>M</u> eus Relatórios Co <u>n</u> su | tas <u>A</u> uditoria Conf <u>e</u> rência <u>U</u> tilitários Configurações Ajuda |   |  |  |  |  |
|----------------------------------------------------------------------------------------------------|---------------------------------------------------------|--------------------------------------------------------------------------------------|------------------------------------------------------------------------------------|---|--|--|--|--|
| Cadastro de                                                                                                    | Cadastro de Empresas                                    |                                                                                      |                                                                                    |   |  |  |  |  |
| conveniados [                                                                                                    | Empresa: (64899) - EMPRESA PARA DOCUMENTAÇÃO FIDELIDADE |                                                                                      |                                                                                    |   |  |  |  |  |
| Em Grade (F3) Em Ficha (F7) Eech /Venc. Segmentos Grupos / Programas Saldo da Empr. Grupos da Empr. Formas de Paglo Estabelecimentos Liberados Histórico |                                                         |                                                                                      |                                                                                    |   |  |  |  |  |
| Cadastro de                                                                                                    | Estabelec                                               | cimentos liberados para vender nessa empresa.                                        |                                                                                    |   |  |  |  |  |
| empresas                                                                                                    | Estab. ID                                               | Nome do Estabelecimento                                                              | Liberado                                                                           | ^ |  |  |  |  |
|                                                                                                    | 1472                                                    | 7 DROGAVELO LTDA EPP                                                                 | S                                                                                  |   |  |  |  |  |
| 調調                                                                                                    | 1473                                                    | 9 INAO APAGAR) ESTABELECIMENTO SISTEMABIG                                            | S                                                                                  |   |  |  |  |  |
|                                                                                                    | 1473                                                    | 7 000 DOUGLAS 1                                                                      | S                                                                                  |   |  |  |  |  |
| Cadastro de                                                                                                    | 1382                                                    | 9 TWF ESTABELECIMENTGAL                                                              | S                                                                                  |   |  |  |  |  |
| estabelecimentos                                                                                                    | 1322                                                    | 1 A. S. UNDRI SANTOS & CIA LIDA                                                      | 5                                                                                  |   |  |  |  |  |
|                                                                                                    | 1335                                                    | 8 A. S. UNCRUSANTOS E CALLIDA                                                        | 5                                                                                  |   |  |  |  |  |
|                                                                                                    | 5419                                                    | S AUR COMERCIO DE MEDICAMENTOS LIDA                                                  |                                                                                    |   |  |  |  |  |
| Geração de                                                                                                    | 842                                                     | 7                                                                                    | 5                                                                                  |   |  |  |  |  |
| cartões                                                                                                    | 1                                                       | 7 ALESSANDRA S UNION SANTOS                                                          |                                                                                    |   |  |  |  |  |
|                                                                                                    | 1219                                                    | ALESCANDER SUBJECT CANTON                                                            |                                                                                    |   |  |  |  |  |
|                                                                                                    | 1330                                                    | 3 ALESSANDRA S UNDER SANTOS                                                          |                                                                                    |   |  |  |  |  |
|                                                                                                    | 1361                                                    | 6 ALINE FERMANDES DA SILVEIRA E SOLIZA ME                                            | S N                                                                                |   |  |  |  |  |
| Fechamento de                                                                                                    | 1381                                                    | 6 ALINE FERMANDES DA SELVERA E SOLETA ME                                             | N T                                                                                |   |  |  |  |  |
| empresas                                                                                                    | 1366                                                    | 6 ALINE FERMANDES DA SILVEIRA E SOUZA ME                                             | s                                                                                  |   |  |  |  |  |
| S                                                                                                    | 1371                                                    | 6 ALINE FERMANDES DA SILVEIRA E SOLIZA ME                                            | S S S                                                                              |   |  |  |  |  |
|                                                                                                    | 1376                                                    | 6 ALINE FERMANDES DA SILVEIRA E SOLIZA ME                                            | S                                                                                  |   |  |  |  |  |
|                                                                                                    | 1311                                                    | 7 ALMEIDA, CORREIA E MARGRAF LTDA                                                    | S S S                                                                              |   |  |  |  |  |
| Manutenção                                                                                                    | 1312                                                    | 4 ALMEIDA, CORREIA E MARGRAF L'IDA - FILIAL                                          | S                                                                                  |   |  |  |  |  |
| defaturas                                                                                                    | 1467                                                    | 7 ALOOOUUU                                                                           | S                                                                                  |   |  |  |  |  |
|                                                                                                    | 1322                                                    | 4 ALVAMED COM. MEDICAMENTOS LTDA                                                     | S                                                                                  |   |  |  |  |  |
|                                                                                                    | 1330-                                                   | 4 ALVAMED CON. MEDICAMENTOS LTDA                                                     | S                                                                                  |   |  |  |  |  |
| Pagamento de                                                                                                    | 1345                                                    | 8 Anna e Anna Lida                                                                   | 5                                                                                  |   |  |  |  |  |
| estabelecimentos                                                                                                    | 1473                                                    | 4 AMARAMITE E COSTA LIDA                                                             | 5                                                                                  |   |  |  |  |  |
|                                                                                                    | 1473                                                    | 5 AMARANANTE E COSTA L'IDA                                                           |                                                                                    |   |  |  |  |  |
| \$                                                                                                    | 1472                                                    | APPAPARTE E LUSSIA LIDA                                                              |                                                                                    |   |  |  |  |  |
| <b></b>                                                                                                    | 1473                                                    | 2 annahanti C COSTA I Tha                                                            |                                                                                    |   |  |  |  |  |
| Programas                                                                                                    | 1473                                                    | 3 AMARANTE E COSTA LIDAT                                                             |                                                                                    |   |  |  |  |  |
| de desconto                                                                                                    | 1330                                                    | 5 ANA LUCIA JOSEPHI FANTUCCI                                                         |                                                                                    |   |  |  |  |  |
|                                                                                                    |                                                         | -                                                                                    |                                                                                    | ~ |  |  |  |  |
| Log                                                                                                    | <u> </u>                                                | r 🖉 Cancelar                                                                         |                                                                                    |   |  |  |  |  |
| Cadastro de Empresas                                                                                                    |                                                         |                                                                                      |                                                                                    |   |  |  |  |  |
| IP Servidor: a-srvbbd0                                                                                                    | 012 CONECTA                                             | _DESENVOLVIMENTO Operador: 1 ID: 1                                                   | dministrador: Sim Meu IP: 192.168.65.82                                            |   |  |  |  |  |

Figura 05 - Estabelecimento Liberado

Será necessário verificar se o estabelecimento está liberado para empresa. Caso na coluna liberado, o estabelecimento estiver com N, mude para S.

Após aplicar essas duas configurações na empresa que permite cadastros pelo site, será possível efetuar os cadastros pelo Web Estabelecimentos.